## AULA 10- Plugins Tema Shapefile e Tema Externo

Nessa aula serão apresentados dois plugins do TerraView que permitem acesso a fontes de dados externos ao banco de dados ao qual se está conectado, como se fossem Temas. Essas fontes de dados são: arguivos com dados vetoriais no formato shapefile, e planos vetoriais ou de imagens em outros bancos TerraLib. Para isso deve ser utilizado um banco de dados contendo pelo menos uma vista, que deve estar selecionada.

## 10.1 Plugin Tema de Arquivo Shapefile

O plugin Tema de Arquivo Shapefile permite que o usuário crie um tema a partir de um arquivo de dados vetoriais no formato shapefile, sem que tenha de fazer sua importação para o banco de dados. O tema criado desta maneira possui funcionalidades limitadas.

- 1. Para a criação de um tema shapefile, selecione uma vista em seguida vá ao menu Plugins  $\rightarrow$  Tema Shapefile.
- 2. Será mostrada uma janela como a da Figura 10.1. Indique o arquivo shapefile através da janela de apontamento de arquivo, a projeção cartográfica, a vista que conterá o novo tema e o nome do tema shapefile.

INPE - Divisão de Processamento de Imagens

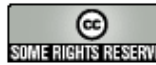

| Calacíta da Armina                            |
|-----------------------------------------------|
| Arguivo                                       |
| Projeciše I atl one/CADE9                     |
|                                               |
| Novo Tema                                     |
| Vista: VistaUnica                             |
| Nome: Projetos/ManutTerraLib/Shapes/MG_cities |
|                                               |

Figura 10.1 Criação de tema shapefile.

3. Caso deseje visualizar os dados, clique no botão Visualizar. Será mostrada uma janela conforme a Figura 10.2.

| _  | Nome                  | Valor            |         |                           |
|----|-----------------------|------------------|---------|---------------------------|
| 1  | Nome do arquivo:      | C:/Projetos/Manu |         |                           |
| 2  | Número de objetos:    |                  | ALL C   | T. BOAT                   |
| 3  | Geometria:            | Polígonos        | PANE    | 的丹色动                      |
| 4  | Projeção              | LatLong/SAD69    | 2273    |                           |
| 5  | Retângulo envolvente: | [-51.0462113153  | Stalles | Contraction of the second |
| •[ |                       | Þ                |         |                           |

Figura 10.2 Visualização do arquivo shapefile antes da criação do tema.

4. Use o botão Ok para confirmar a criação do tema, que será exibido na vista corrente, conforme a Figura 10.3. Como pode ser visto, o ícone dos temas shapefiles é a letra T seguida da letra F.

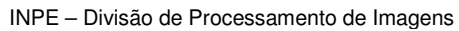

Confirmada a operação, o tema será criado, passando a aparecer na vista corrente, conforme a Figura 10.3. Como pode ser visto, o ícone dos temas shapefiles é a letra T seguida da letra F.

| Vistas/Tem | as                                         |
|------------|--------------------------------------------|
| 🗄 🔽 Vista  | aUnica                                     |
|            | TF Projetos/ManutTerraLib/Shapes/MG_cities |

Figura 10.3 Vista com o tema shapefile criado.

Para consultar os atributos dos objetos no tema shapefile utilize o cursor de informação (ícone (i) na barra de ferramentas) e clique sobre o objeto. Será mostrada uma tabela com os valores dos atributos para aquele objeto, como na Figura 10.4.

| 🥳 Arquivo Exibir Plano Vista Tema Análise 🤉                                                                                                    | _peração | <u>P</u> lugins Aj <u>u</u> da |                     |     | . B X               |
|----------------------------------------------------------------------------------------------------|----------|--------------------------------|---------------------|-----|---------------------|
| 🛢 I 🗹 T 🖪 🎝 🖓 🖸 🔟 🔟                                                                                                    | ► N      | St St 🕂 🛙                      | 3 H 🚺 📃 🖊 🗢         | + 5 | 📉 🔀 🗶 🛛 2210221 💽 » |
| Bancos de Dados                                                                                                    | 😤 Inf    | ormações do                    | Objeto 🤶            |     | 2 yr Cm             |
| BDtesteTutorial                                                                                                    |          | Atributo                       | Valor               | ^   | 37 40 F             |
| 27                                                                                                    | 1        | SPRAREA                        | 798363200.          |     | and the l           |
| 1 and the second second                                                                                                    | 2        | SPRPERIMET                     | 192538.437          |     | mar the             |
| 13 A                                                                                                    | 3        | SPRROTULO                      | 3105608             |     | 2 Start             |
| No.                                                                                                    | 4        | SPRNOME                        | 3105608             |     | EN AND              |
| and the second second se | 5        | CODMUNIC                       | 3105608.00          |     | CAR :               |
| ×                                                                                                    | 6        | COD                            | 310560.000          |     | m the Ar            |
| Vistas/Temas                                                                                                    | 7        | NOMEMUNI                       | BARBACENA           |     | man propage         |
| 🖻 🔽 vistaUnica                                                                                                    | 8        | CODUF                          | 31.00000            |     | my shares           |
| 🔤 🗹 T <sub>F</sub> Projetos/ManutTerraLib,                                                                                                    | 9        | NOMEUF                         | MINAS GERAIS        |     | 2 A Land Land       |
|                                                                                                    | 10       | SIGLAUF                        | MG                  |     | 5. 1. 2. 1. 25      |
| Sanh                                                                                                    | 11       | POPULACA                       | 107810.000          | -   | Mr. 257 2           |
| 5 V                                                                                                    | 12       | POPHOMEN                       | 51999.0000          |     | 5 what we           |
| to the                                                                                                    | 13       | POPMULHE                       | 55811.0000          |     | and the             |
| The                                                                                                    | 14       | POPURBAN                       | 88336.0000          |     | Ent for             |
| $\sum_{i=1}^{n}$                                                                                                    | 15       | POPRURAL                       | 19474.0000          |     | the c               |
|                                                                                                    | 16       | REGIAO                         | SUDESTE             |     | 5 Adda              |
|                                                                                                    | 17       | CODMESO                        | 11.00000            |     | 4.1253 3            |
|                                                                                                    | 18       | NOMEMESO                       | CAMPO DAS VERTENTES | ~   | >                   |
|                                                                                                    |          |                                |                     |     |                     |

Figura 10.4 Atributos de objeto do tema shapefile

## 10.2 Plugin Tema Externo

O plugin Tema Externo permite que planos de informação em outro banco de dados TerraLib (dito remoto) possam ser acessados a partir do banco de dados local, através

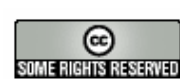

da criação dos chamados Temas Externos. Na verdade, um tema externo é apenas uma referência para um tema armazenado em outro banco de dados TerraLib. As operações de seleção via grade, seleção via apontamento, consulta de atributos, consulta espacial e agrupamento também podem ser feitas sobre temas externos.

- 1. Para a criação de um tema externo, selecione uma vista, em seguida vá ao menu Plugins → Tema Externo.
- 2. Será mostrada uma janela conforme a Figura 10.5. O TerraView armazena os parâmetros das conexões com os bancos de dados remotos utilizados e mostra esta lista para que o usuário precise apenas selecionar o banco desejado. Se este for o caso, basta acionar o botão Próximo.
- 3. Se o banco de dados remoto desejado não aparecer na lista de bancos utilizados, clique no botão Criar Uma Nova... Em resposta aparecerá a janela mostrada na Figura 10.6.

| 2 | Tema  | a Exteri  | no         |           |                     |                          |               | <u>?×</u>      |
|---|-------|-----------|------------|-----------|---------------------|--------------------------|---------------|----------------|
|   | Conec | te a um I | banco de o | dados rem | oto selecionando um | a conexão abaixo ou cria | ando uma nova |                |
|   |       | SGBD      | HOST       | NOME      | USUÁRI PORTA        |                          |               |                |
|   |       |           |            |           |                     |                          |               |                |
|   |       |           |            |           |                     |                          |               |                |
|   |       |           |            |           |                     |                          |               |                |
|   |       |           |            |           |                     |                          |               |                |
|   |       |           |            |           |                     |                          |               |                |
|   |       |           |            |           |                     |                          |               |                |
|   |       |           |            |           |                     |                          |               |                |
|   |       |           |            |           |                     |                          |               |                |
|   |       |           |            |           |                     |                          |               |                |
|   |       |           |            |           |                     |                          |               |                |
|   |       |           | Senha      | а:        |                     | <u>R</u> e               | mover Entrada |                |
|   | A     | ∖juda     |            |           |                     | Criar Uma Nova           | Próximo       | <u>F</u> echar |
|   |       |           |            |           |                     |                          |               | 11.            |

Figura 10.5 Criação de tema externo (conexão 1).

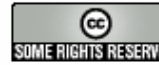

| Parâmetros da Conexã | io           |  |
|----------------------|--------------|--|
| Tipo:                | PostgreSQL   |  |
| Host                 | 19216812     |  |
|                      | D            |  |
|                      | Porta: 15432 |  |
| Usuário:             | postgres     |  |
| Senha:               | ******       |  |
| Selecione um Banco   |              |  |
|                      |              |  |
| Nome do Banco:       | BDC_MC320RF  |  |
| <u>17</u>            |              |  |
|                      |              |  |
|                      |              |  |
|                      |              |  |

Figura 10.6 Criação de tema externo (conexão 2).

- 4. Preencha os dados da conexão com o banco de dados TerraLib, de forma semelhante à conexão com o banco ativo, e clique no botão Próximo. Em resposta será mostrada uma janela como a da Figura 10.7.
- 5. Escolha na árvore de vistas a vista e o(s) tema(s) desejado(s); à medida que são escolhidos são mostrados na janela de pré-visualização do lado direito. Após escolher os temas, clique no botão OK para prosseguir.

INPE – Divisão de Processamento de Imagens

| IOV1.                                                                                       | e de Vistas                                                                                                   |                                                               | <br>_ Visualização |
|---------------------------------------------------------------------------------------------|----------------------------------------------------------------------------------------------------|---------------------------------------------------------------|--------------------|
| Vist                                                                                        | a/Temas<br>□ T Brasil<br>□ T Capitais<br>□ T Estados<br>□ T Imagem Sat 1<br>□ T Imagem Sat 1                  | Situ<br>Exte<br>Exte<br>Exte<br>Exte<br>10m Exte<br>50cm Exte | 5 FF F             |
| •                                                                                           | iedades do Tema                                                                                               |                                                               | Stat -             |
| ▲                                                                                           | iedades do Tema                                                                                               |                                                               | AL A               |
| I                                                                                           | iedades do Tema<br>Nome<br>Nome do Tema:                                                                      | Atributos<br>Estados                                          | - A                |
| √   Yropr   1   2                                                                           | iedades do Tema<br>Nome<br>Nome do Tema:<br>Plano de Informação:                                              | Atributos<br>Estados<br>Estados_pol                           |                    |
| ropr 1 2 3                                                                                  | iedades do Tema<br>Nome<br>Nome do Tema:<br>Plano de Informação:<br>Número de polígonos:                      | Atributos<br>Estados<br>Estados_pol<br>263                    | Visualização       |
| <ul> <li>▲</li> <li><sup>1</sup>ropr</li> <li>1</li> <li>2</li> <li>3</li> <li>4</li> </ul> | iedades do Tema<br>Nome<br>Nome do Tema:<br>Plano de Informação:<br>Número de polígonos:<br>Número de linhas: | Atributos<br>Estados<br>Estados_pol<br>263<br>0               | Visualização       |

Figura 10.7 Escolha do tema externo.

Uma lista com os temas selecionados será mostrada, conforme a Figura 10.8. Ao confirmar a operação, os temas serão criados e irão aparecer na vista corrente, conforme a Figura 10.9. Como pode ser visto, o ícone dos temas externos é a letra T seguida da letra E.

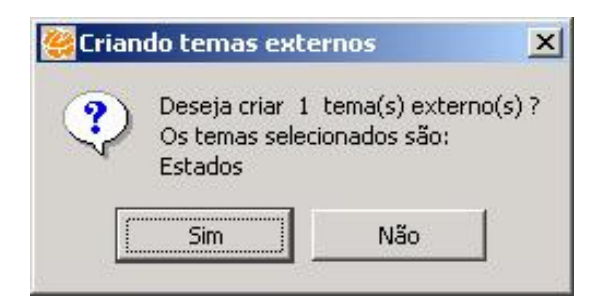

Figura 10.8 Confirmação dos temas que serão importados.

| Vistas/Tema   | as        |
|---------------|-----------|
| Ė- <b>∨</b> ∨ | T Estados |

Figura 10.9 Tema externo criado.

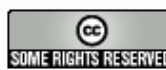

INPE – Divisão de Processamento de Imagens

Ao abrir um banco de dados no TerraView, todos os temas são carregados na árvore de vistas e temas. Quando não for possível a conexão com o banco de dados remoto correspondente a um tema externo, este será marcado como inválido, usando um ícone diferenciado, como mostrado para o tema externo MG cities na Figura 10.10.

| Vistas/Temas |  |
|--------------|--|
| Estados<br>☑ |  |

Figura 10.10 Tema externo inválido.

INPE - Divisão de Processamento de Imagens

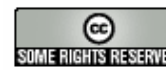

http://creativecommons.org/licenses/by-nc-sa/2.5/deed.pt 
 Operative commons.org/licenses/by-nc-sa/2.5/αeeα.pt

 Some Rights Reserved
 Esta obra está licenciada sob uma Licença Creative Commons